Prezados Conselheiros (as),

Informamos que a partir de agora, as reuniões plenárias irão acontecer por meio da plataforma Teams no qual substituirá o Zoom.

Este e-mail tem a função de instruir na utilização da nova plataforma para as reuniões plenárias, o sistema de videoconferência do Teams é similar ao Zoom e abaixo iremos descrever a forma de acesso pelo computador e celular.

## INSTRUÇÕES DE USO:

1. Computador

Pelo computador <u>não é necessário instalar nenhum programa</u> para ter acesso à reunião, basta clicar no link da reunião e clicar na opção <u>CONTINUAR NESTE</u> <u>NAVEGADOR</u>.

- 2. Smartphone ANDROID
- a. Abra a Play Store no seu celular, toque em "**Pesquisar apps e jogos**" e digite "**Microsoft Teams**" ou clique nesse link: TEAMS ANDROID.
- b. Toque em "Instalar";
- c. Depois de instalado, basta clicar no link da reunião para ser redirecionado para a videoconferência.
- 3. Smartphone IOS
- a. Abra a **App Store**, toque em "**Buscar**" no canto inferior direito e procure por "**Microsoft Teams**" ou clique nesse link: TEAMS IOS.
- b. Toque em "Obter";
- c. Após instalado, basta clicar no link da reunião para ser redirecionado para a videoconferência.

Neste vídeo <u>https://youtu.be/As51lu51Nx0</u> é demonstrado como ocorre o acesso pelo computador.

Em anexo, segue um PDF – Tutorial Microsoft Teams – CDH FINAL (1).PDF explicando como acessar e as funcionalidades do Teams de forma objetiva.

Atenciosamente,

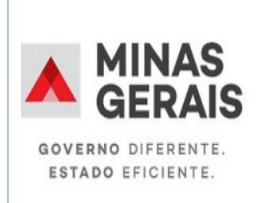

Juliana de Melo Cordeiro Coordenadora da Casa de Direitos Humanos § +55 31 3270-3211 Coordenação da Casa de Direitos Humanos Secretaria de Estado de Desenvolvimento Social – SEDESE Casa de Direitos Humanos Av. Amazonas. 558 – Centro – Belo Horizonte / MG